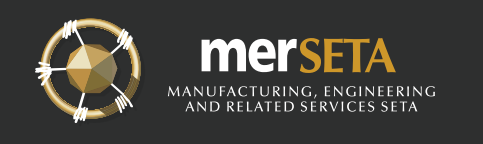

# Six (6) Step Discretionary Grant Claim Form Guideline

## **Step 1** Find the Discretionary Grant Claim Form

- When the entity reaches milestones 2 4, get ready to fill out the discretionary grant claim form.
- Go to the merSETA website on www.merseta.org.za and download the discretionary grant claim form.
- Open the discretionary grant claim form and completed the correct grants period i.e., 2017/2018 to 2020/2021 or 2021/2022 to 2023/2025.

## **Step 2 Capturing the required company and MoA information**

#### Fill in the information as shown in the MOA and this includes:

- The employer name (type in the white cell).
- The levy number (type in the white cell).
- The MoA Value (type in the white cell).
- DG Financial Period as per MoA (choose from a dropdown in blue cell).
- MoA Start Date (choose the date from a dropdown in blue cell).
- MoA End Date (choose the date from a dropdown in blue cell).
- Regional Office (choose the company location by region from a dropdown in blue cell).

### **Step 3** Capturing the learner number for the interventions

#### Fill in the learner numbers as shown in the MoA, and this includes:

- Number of Learners Awarded per intervention (type in the white cell).
- Number of Learners Already Claimed per intervention (type in the white cell).
- Number of Learners on Current Claim (Fully funded) (type in the white cell).
- Number of Learners on Current Claim (Co-funded) (type in the white cell).
- The tranche that is claimed (choose from a dropdown in blue cell).
- Number of Disabled Learners Currently Claimed (type in the white cell).

Only fill out this section when submitting tranche 2 if the company is claiming a disability allowance, as it receives full payment during this phase.

#### **Step 4** Verification of recorded information and sign off

- Where required provide comments or recommendations in the designated space (type in the white cell).
- Type in the name and surname of the company representative (type in the white cell).
- Type in the company representative capacity (position/role) (type in the white cell).
- Enter the date on which the form was completed (choose the date from a dropdown in blue cell).
- Verify the collected information to ensure its accuracy and alignment with the provided disclaimer (refer to text in red).
- Save the discretionary grant claim form as a portable document format (PDF).
- Print out the form for and sign off or attach an electronic signature (type in the white cell).

### **Step 5** Submission of the signed discretionary grant claim form

• To submit a claim, send an email to **discretionarygrantclaims@merseta.org.za** along with the fully completed and signed off discretionary grant claim form.

### **Step 6** Confirmation of Submission

• Once the discretionary grant claim form has been sent successfully, the sender will receive a confirmation email letting them know that it has been received.